## Il software che crea successo

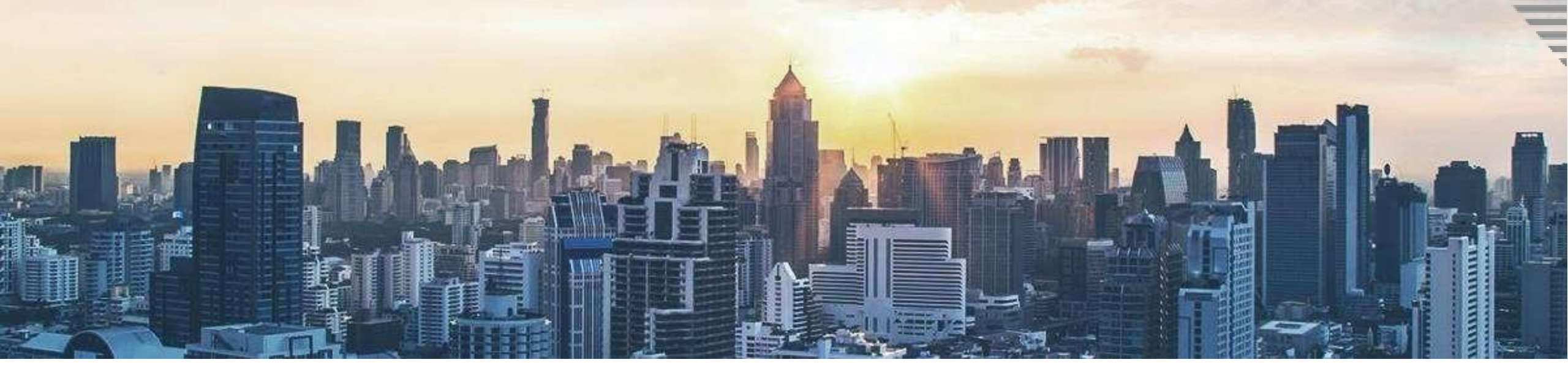

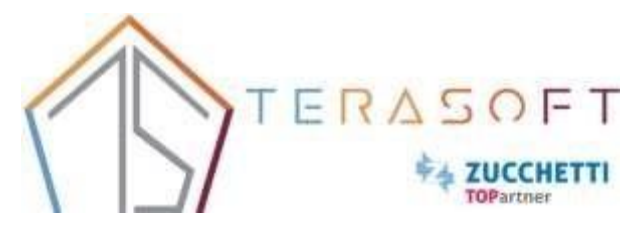

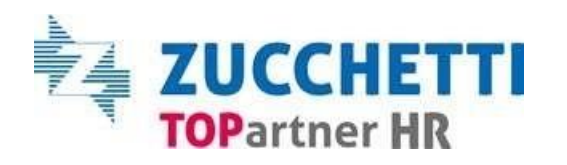

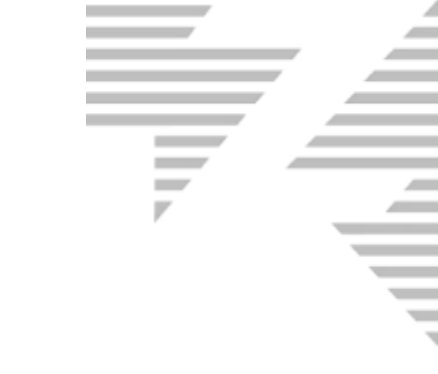

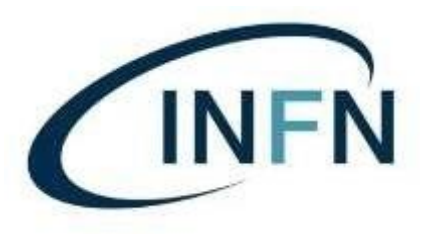

# HR Management & Payroll - Dossier Dipendente

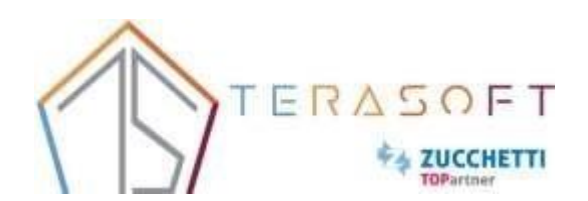

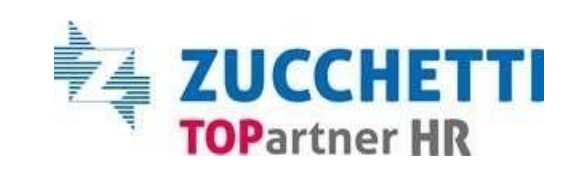

#### Sommario

| 1- Premessa                                         | 4  |
|-----------------------------------------------------|----|
| 2- MyWORK (Comunicazioni)                           | 5  |
| 3- Workspace - MySpace                              | 6  |
| 4- Dossier – Filtri                                 | 7  |
| 4- Dossier – Filtri                                 | 8  |
| 5- Dossier - visualizzazione profili e utilità      | 9  |
| 6- Dossier – Viste ad elenco e viste raggruppate    | 10 |
| 6- Dossier – Viste ad elenco e viste raggruppate    | 11 |
| 6- Dossier – Viste ad elenco e viste raggruppate    |    |
| 7- Dossier – Profilo giuridico                      | 13 |
| 7- Dossier – Profilogiuridico                       | 14 |
| 8- Dossier – Procedura Operativa Calendario Mensile | 15 |
| 9-Dossier- Procedura operativa                      | 16 |
| 10- Dossier – Gadget gestione eventi in scadenza    | 17 |
| 10- Dossier – Gadget gestione eventi in scadenza    |    |
| 10- Dossier – Gadget gestione eventi in scadenza    |    |
| 10- Dossier – Gadget gestione eventiin scadenza     | 20 |
| 10- Dossier – Gadget gestione eventi in scadenza    | 21 |

### 1- Premessa

Il presente documento ha l'obiettivo di fornire le indicazioni tecniche utili a gestire il dossier anagrafico e il profilo giuridico del dipendente

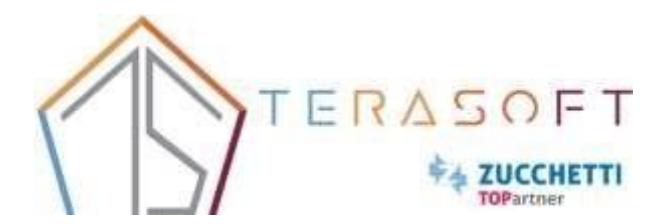

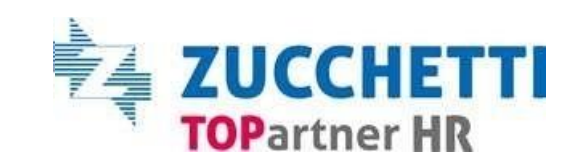

## 2- MyWORK (Comunicazioni)

Scorrendo la sezione MyWork, troveremo la sezione delle comunicazioni aziendali, che potranno essere dei documenti oppure semplici testi informativi.

Nella seguente sezione, sarà possibile, visualizzare anche la presente guida

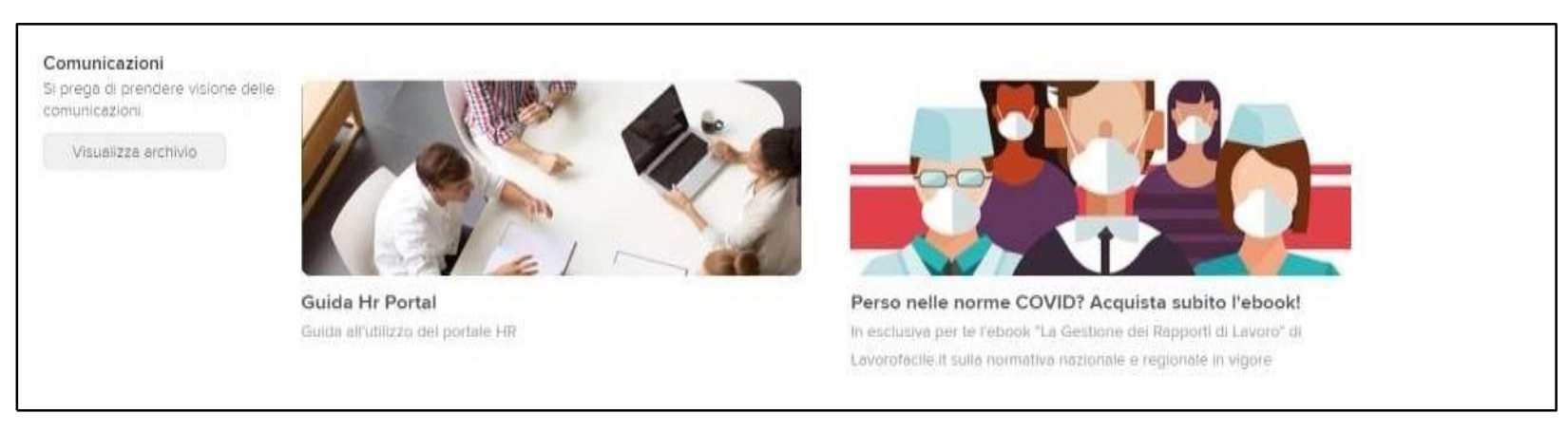

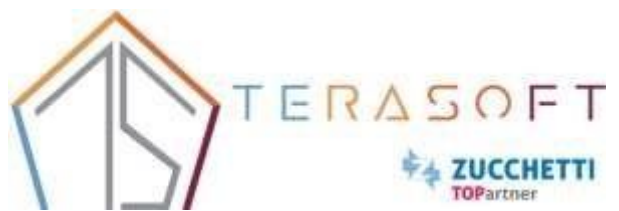

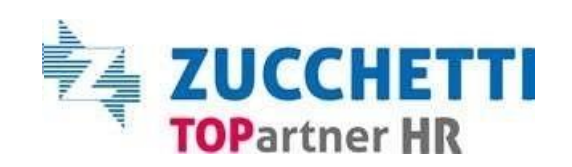

### 3- Workspace - MySpace

Sempre in workspace, si potrà richiamare la sezione Myspace, dove si potranno consultare e scaricare i propri documenti personali, come cedolini mensili, LUL, CU etc....

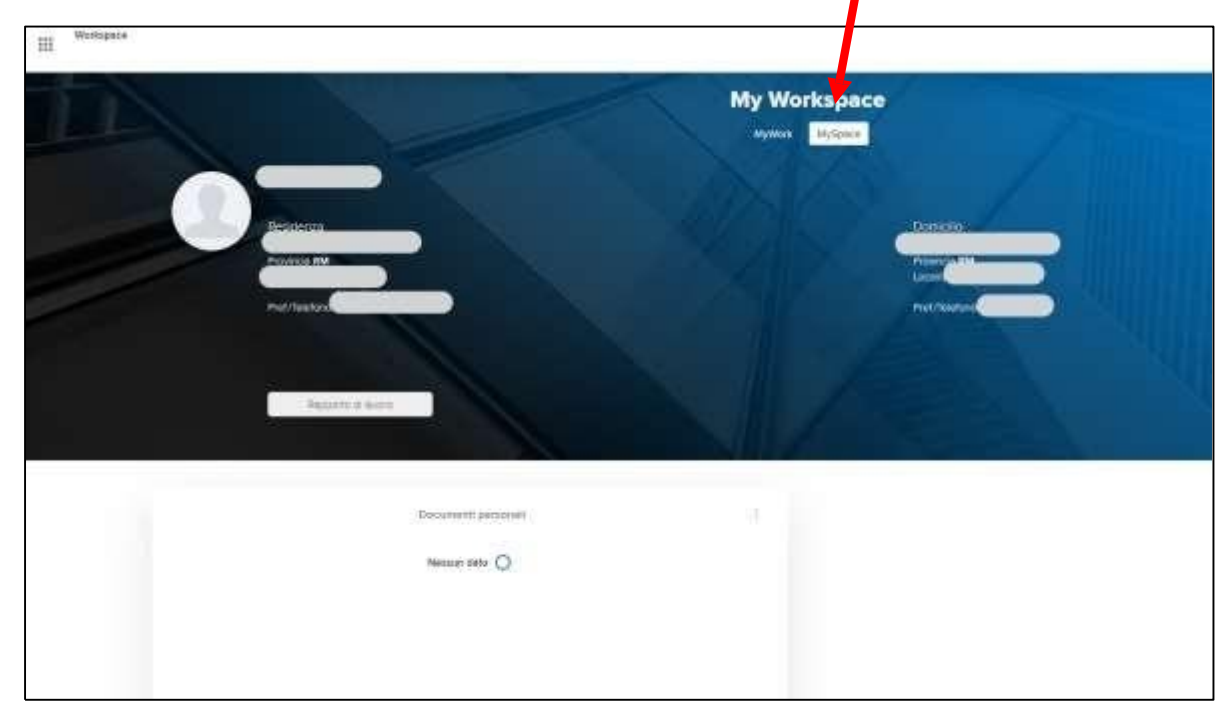

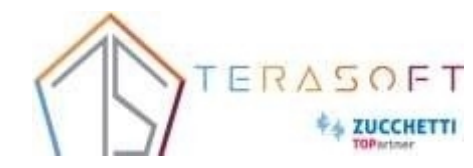

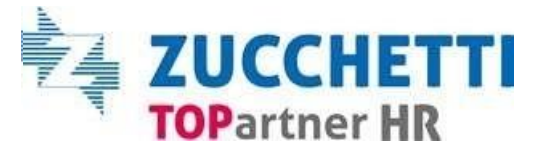

### 4- Dossier – Filtri

All'interno delle Aree Applicative/ Dossier Risorse Umane è possibile filtrare i dipendenti per Cognome, Nome e data di riferimento attraverso relativi campi presenti nell'intestazione.

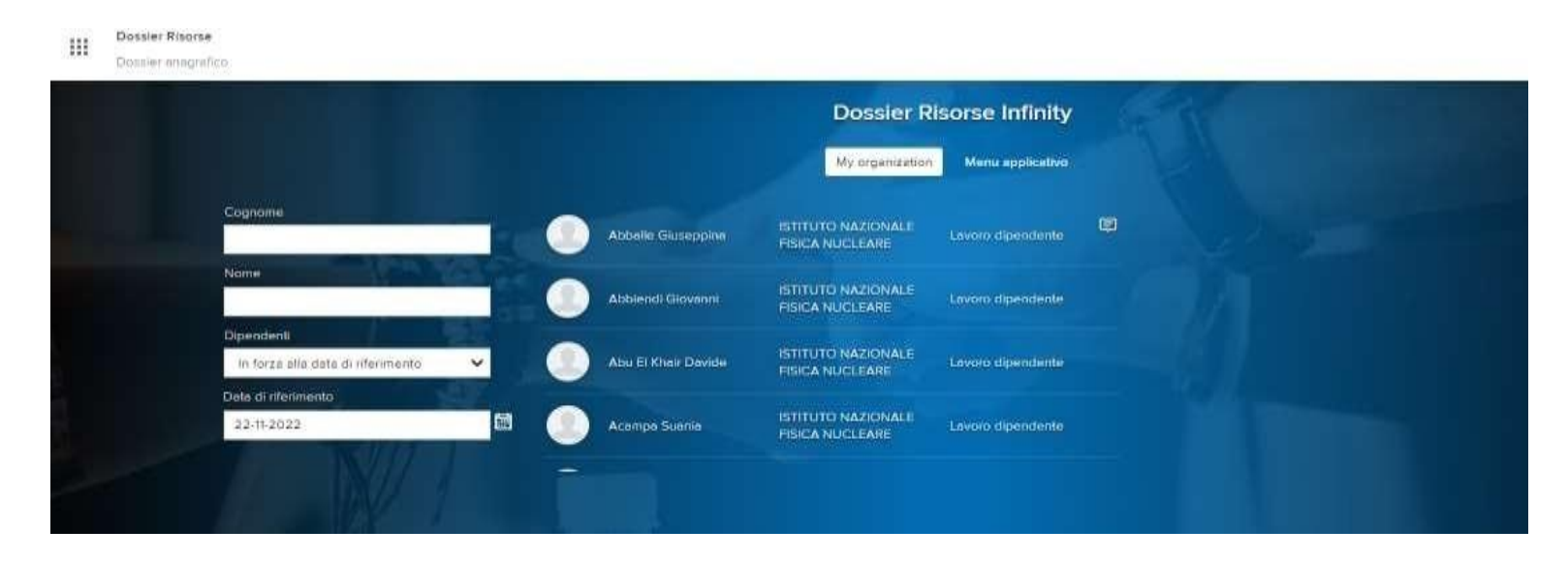

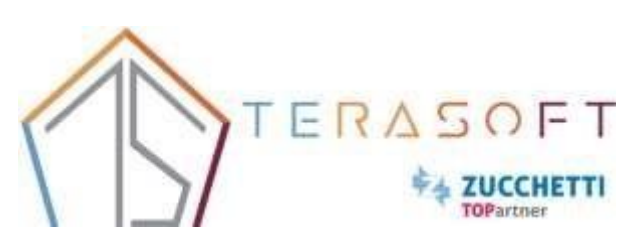

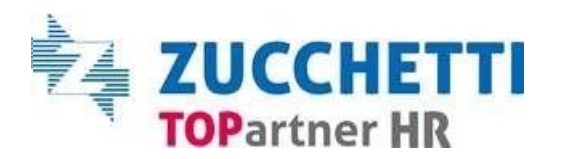

### 4- Dossier – Filtri

Sempre nell'intestazione, è possibile tramite il menu a tendina "Dipendenti" determinarne la visualizzazione in: "In forza alla data", "Non in forza alla data" o "Tutti". Il sistema legge l'informazione alla data posizionata nel riquadro in alto a destra della maschera. Modificando il valore di tale data verranno visualizzate le informazioni valide per il periodo selezionato.

| Q.11 | OTTIM                 |            |                         | Pulcarrise       |          |             | Diperidenti                         | 22-11-202                          |
|------|-----------------------|------------|-------------------------|------------------|----------|-------------|-------------------------------------|------------------------------------|
|      |                       |            |                         |                  |          |             | In forza alla data di ilferimento 🗢 | Azzera                             |
|      | Aziende/Ente          | Contratto  | Qualifica               | N°<br>dipendenti | PTE      | E Cod diper | nteprima<br>Idente Nominativo       | Date Data<br>stsurzione cessizione |
|      | NAZIONALE             | Assegno di | Assegno di Ricerca      | 20               | 20.791   | A= 0202370  | CHESI GIOVANNI                      | 01-07-2021                         |
|      | NUCLEARE              | riceron    | junior 1 scientifico    | 14               | - 10 GEJ | £l₩ 0202426 | SEDLAK MATAAA                       | 01-00-2021                         |
|      | INTITUTO<br>NAZIONALE | Assegno di | Assegns di Ricerca      | 19               | 12       | A= 0202482  | KIANI MUHAMMAD BILAL MANZOOR        | 01-09-2021                         |
|      | PISICA<br>NUCLEARE    | F304(12.0) | Jumini 1 Necri allagica | 80               | 850      | R# 0202503  | DE BENEDITTIS ANTONIO               | 0540-2021                          |
|      | NAZIONALE             | Assegno di | Anneono di Ricenza      | 22               | 441      | R= 0202505  | BIANCHI ANNA                        | 01-10-2021                         |
|      | FIGICA<br>NUCLEARE    | ricer(c))  | Janior scientifico      | 20               |          | A# 0202508  | PULATALA ALLATADIN                  | 01-10-2021                         |

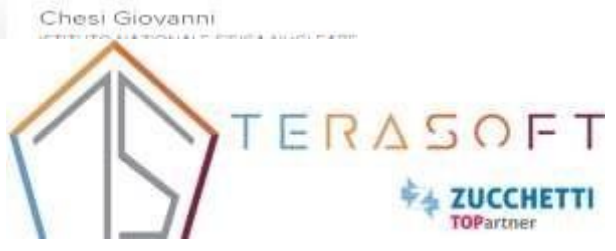

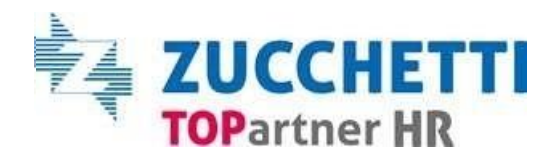

### 5- Dossier - visualizzazione profili e utilità

Visualizzazione dei profili

Per aprire un profilo del dipendente è sufficiente su azienda, in funzione della vista in cui si trova (piatta o meno).

In alternativa è possibile all'interno della sezione di riepilogo, selezionare il pulsante «Profili» sotto la foto di ogni soggetto.

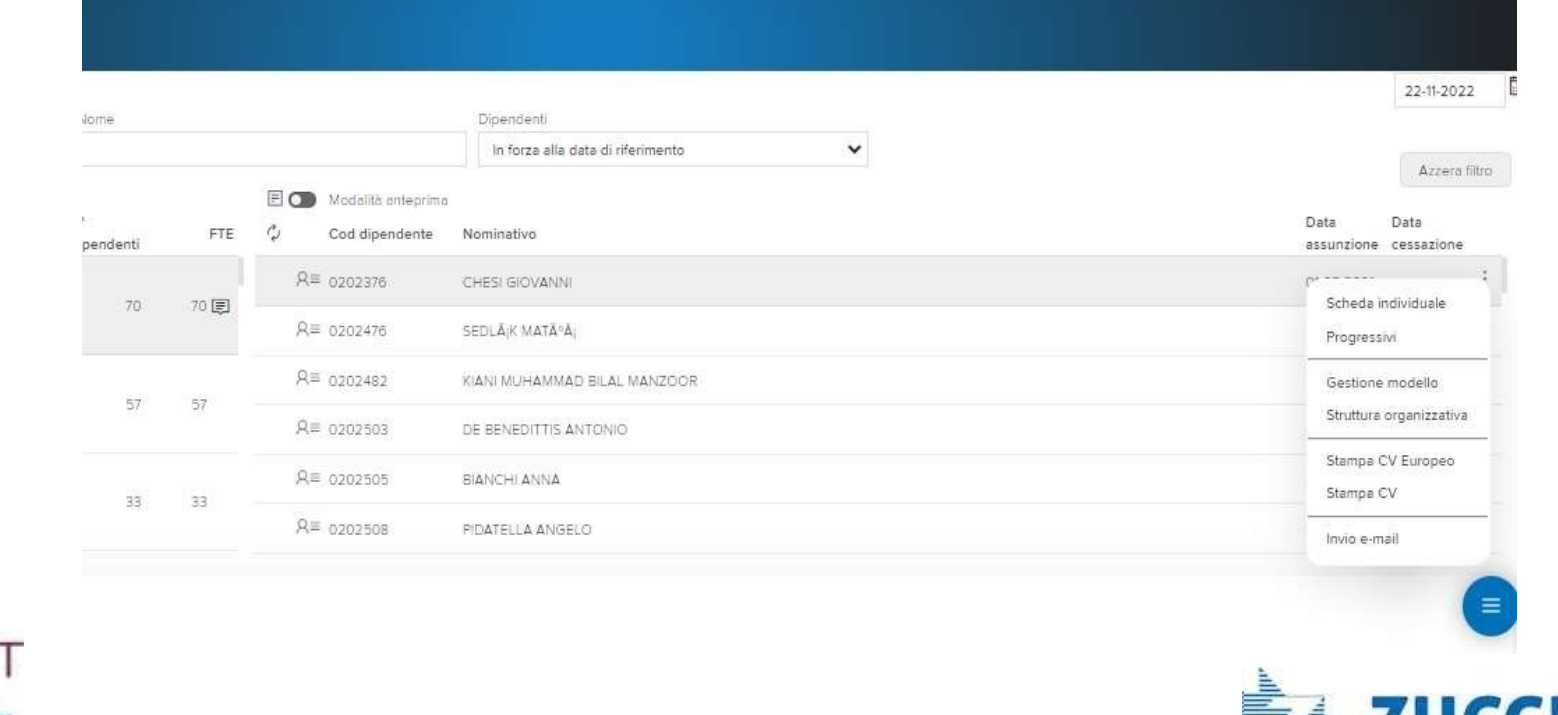

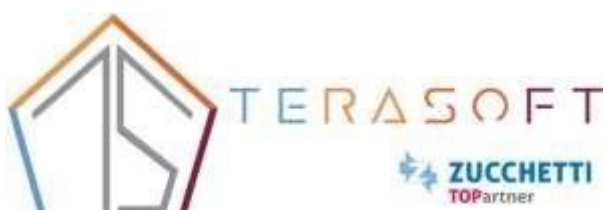

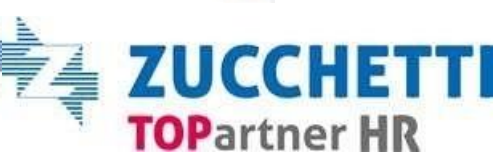

### 6- Dossier – Viste ad elenco e viste raggruppate

Cliccando sull'icona, risultano disponibili diverse viste anagrafiche, suddivise in «Ad elenco» e «Raggruppate», ognuna con caratteristiche differenti.

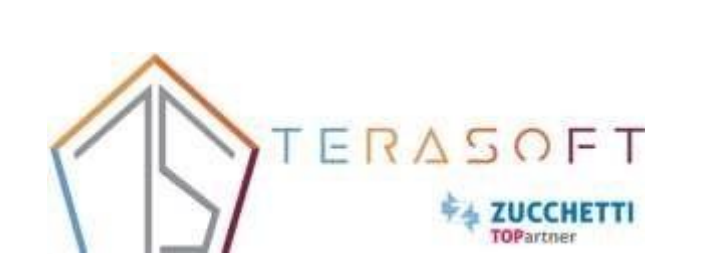

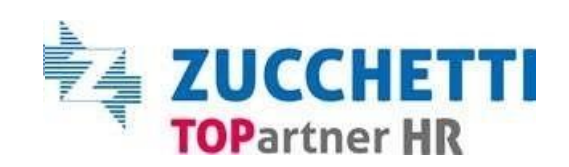

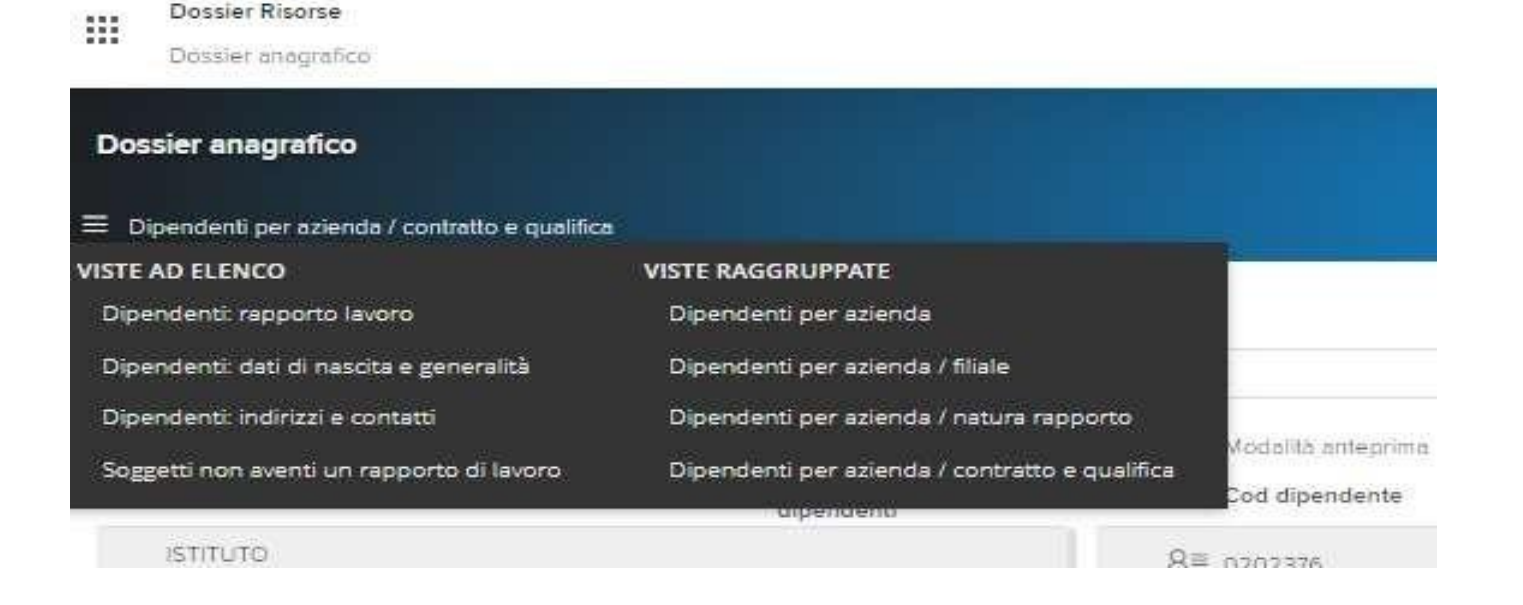

### 6- Dossier – Viste ad elenco e viste raggruppate

#### Viste ad elenco:

- <u>Dipendenti: rapporto di lavoro</u>
   Visualizza l'elenco di tutti i dipendenti, evidenziando per ognuno i dati contrattuali.
- <u>Dipendenti: dati di nascita e generalità</u>
   Visualizza l'elenco di tutti i dipendenti, e per ognuno vengono identificati i dati relativi alle generalità.
- <u>Dipendenti: indirizzi e contatti</u>
   Visualizza l'elenco di tutti i dipendenti, e per ognuno vengono identificati i dati relativi agli indirizzi e contatti.
- <u>Soggetti non aventi un rapporto di lavoro</u>
   Visualizza l'elenco di tutti i soggetti che non hanno un rapporto di lavoro.

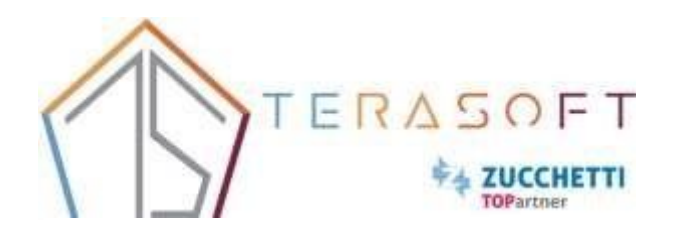

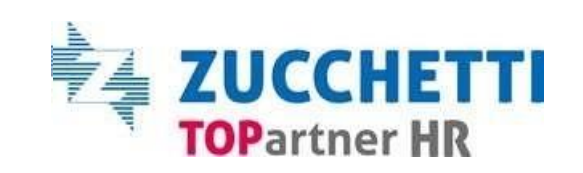

### 6- Dossier – Viste ad elenco e viste raggruppate

#### Viste Raggruppate:

- <u>Dipendenti per azienda</u>
   Permette di visualizzare i dipendenti raggruppati in funzione dell'azienda del relativo rapporto di lavoro.
- <u>Dipendenti per azienda/centro di costo</u>
   Permette di visualizzare per ogni azienda, i relativi dipendenti. Gli stessi vengono anche suddivisi in funzione del centro di costo di appartenenza.
- <u>Dipendenti per azienda/filiale</u>
   Permette di visualizzare per ogni azienda i relativi dipendenti.

Gli stessi vengono anche suddivisi in funzione della filiale di appartenenza.

Dipendenti per azienda /natura rapporto

Permette di visualizzare per ogni azienda i relativi dipendenti. Gli stessi vengono anche suddivisi in funzione della natura del rapporto di lavoro di appartenenza.

Dipendenti per azienda / contratto e qualifica

Permette di visualizzare per ogni azienda i relativi dipendenti. Gli stessi vengono anche suddivisi in funzione del contratto e qualifica di appartenenza.

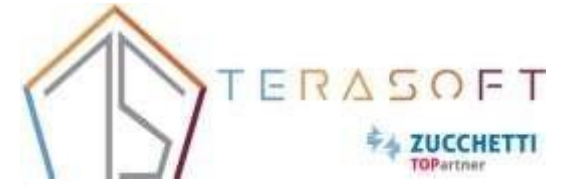

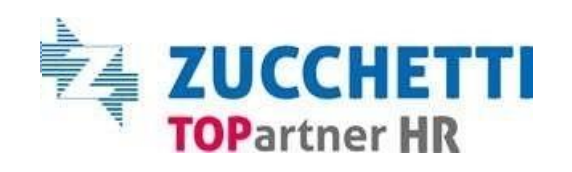

### 7- Dossier – Profilo giuridico

# **PROFILO GIURIDICO :** Contiene tutte le informazioni legate ai dati anagrafici, rapporto di lavoro, stato di servizio, procedimenti e sanzioni

| Stato di xervizio                        |                                                      |                                            |                                     |                           |                                            | 22-11-3                  |
|------------------------------------------|------------------------------------------------------|--------------------------------------------|-------------------------------------|---------------------------|--------------------------------------------|--------------------------|
| Dipendente Test<br>Istituto Nazionale Pr | t<br>BICA NUCLEARE                                   |                                            |                                     |                           |                                            |                          |
| (                                        | Cod dipendente<br>9999999                            | Matricola gayamia                          | Natura emporta<br>Lavoro dipendente |                           | Dohi minimulione<br>01-01-2022             |                          |
| $( \Delta \Delta )$                      | Dyte carevelona                                      | AMMINISTRAZIONE CENTRALE                   | Parado                              |                           | Struttury all recongristioning             |                          |
|                                          | Unité ergeniszett-e<br>Ufficie Area Personale        | Contetta<br>Istruz e ricerco Ist.di ricerc | (Stanitium)<br>Implegate            |                           | Lisello<br>IV - Funzionerio amministrativo |                          |
| Selezione dei rapporto                   | di lavoro                                            |                                            |                                     |                           |                                            |                          |
| Cod azienda/Er                           | nte Azienda/Ente                                     | Cod dipendente                             | Filia/a/dipendenza                  | Strutture di assegnazione | Unita organizzativa                        | Data Da<br>assunzione ce |
| 000001                                   | STITUTO NAZIONALE FISICA NUCLEARE                    | 0000000                                    | AMMINISTRAZIONE CENTRALE            |                           | Utilicio Area Personale                    | 01-01-3/022              |
| Personal) Rapporto di<br>Dali pilicipati | inverse Ginte di servizio. Procedimenti Genzicol     |                                            |                                     |                           |                                            |                          |
| (14) A                                   | stendo Ente - Tutti i codioi non detrom direttamente | ✓ c                                        | od Identificativa (DIPTESOCOCO)     |                           |                                            |                          |
| Nati                                     | un glaubles. Persona fisica                          |                                            |                                     |                           |                                            |                          |
|                                          | Cognume DIPENDENTE                                   |                                            | Nummer TEST                         |                           |                                            |                          |
|                                          |                                                      |                                            |                                     |                           |                                            |                          |

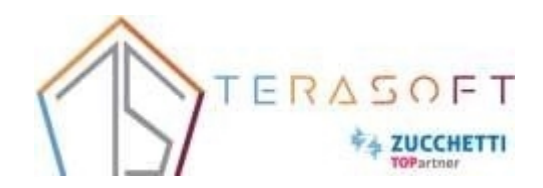

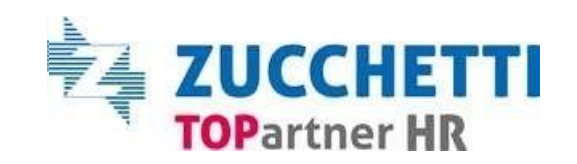

### 7- Dossier – Profilo giuridico

Indipendentemente dalla pagina selezionata, l'intestazione risulta comune, con le seguenti informazioni:

- Selezione del rapporto di lavoro: nel quale vengono visualizzati gli eventuali n rapporti di lavoro del soggetto. I dati
  presentati nelle pagine, fanno riferimento al rapporto selezionato in questo punto.
- Riepilogo dati dipendente: anch'esso facente riferimento alla "Selezione del rapporto di lavoro", presenta le informazioni salienti dell'anagrafica e del relativo rapporto.

In questo profilo inoltre, viene data la possibilità di visualizzare alcune informazioni derivanti da altri applicativi presenti nell'impianto, tramite il pulsante "Sezioni aggiuntive".

Quest'ultimo, se selezionato, presenta i collegamenti "Soggetto" e "Rapporto di lavoro" e per ognuno, i punti specifici di ogni applicativo installato.

Il tasto «stato di servizio» in alto permette di scaricare un report con il dettaglio di tutti gli eventi caricati all'interno dello stato di servizio

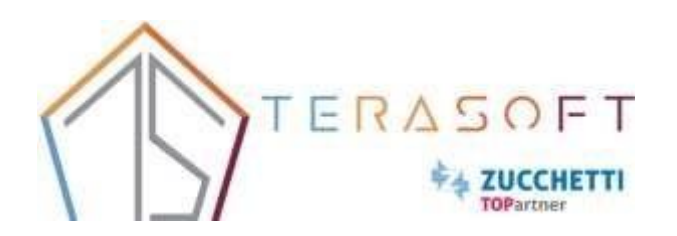

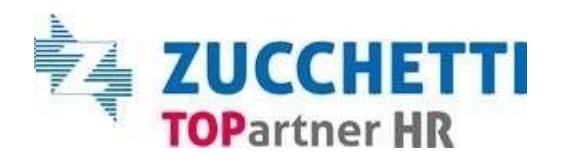

### 8- Dossier – Procedura Operativa Calendario Mensile

Per tutti gli inserimenti e le modifiche specifiche è previsto un calendario mensile da rispettare:

- Entro il 10 del mese fino alle ore 19, dovranno essere inseriti tutti gli aggiornamenti
- Da giorno 11 fino al 24 del mese, non sarà più possibile inserire modifiche all'interno del dossier fino alla chiusura dei cedolini
- Giorno 25 del mese, apertura del portale e ripristino delle attività

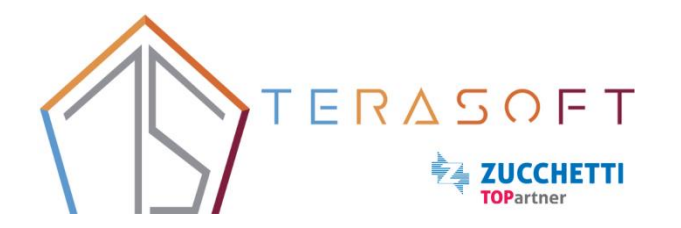

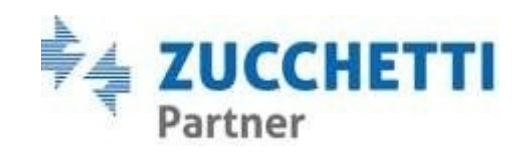

### 9-Dossier- Procedura operativa

Procedura: Nella sezione Benefits della pagina «Personali» cliccando sul + è possibile associare un tipo di dotazione specifica cliccando nella lentina. All'interno della maschera è possibile definire il periodo di validità previsto, inserire eventuali note e allegare un documento. Una volta inserite le informazioni cliccare su «Salva».

| saas.hrzucchetti.it/gru3istnazfisnu  | c/jsp/hvsp_ppersc_hb.jsp      |   |                                |      |         |          |   |            |       |
|--------------------------------------|-------------------------------|---|--------------------------------|------|---------|----------|---|------------|-------|
| DIPENDENTE TEST<br>Profilo giuridico |                               |   |                                |      |         | Stampa   | S | alva Anr   | nulla |
| Stato di servizio Anagrafico Sog     | Benefits                      |   | Selv                           | /a   | Annulla | lido dal |   | 13-12-2022 |       |
| Residenza                            | Data assegnazione             |   | Data scadenza                  |      |         |          |   |            |       |
| Ν.                                   | 13-12-2022 *                  |   | 31-12-2999                     | * 📖  |         |          |   |            |       |
| ZonalErazione                        | Tipo                          | - | Descrizione                    |      |         |          |   |            |       |
| 2010/102010                          | Polizza sanitaria *           | Q | Polizza sanitaria              |      |         |          |   |            |       |
| Località                             | Motivo                        |   |                                |      |         |          |   |            |       |
| C.A.P.                               |                               |   |                                |      |         |          |   |            |       |
| Prefisso                             |                               |   |                                |      |         |          |   |            |       |
|                                      |                               |   |                                |      |         |          |   |            |       |
| E-mail                               | Accordi particolari           |   |                                |      |         |          |   |            |       |
| Indirizzo                            |                               |   |                                |      |         |          |   |            |       |
|                                      |                               |   |                                |      |         |          |   |            |       |
| Domicilio                            |                               |   |                                |      |         |          |   |            |       |
| Contatti                             | Valuta RTA                    |   | Valore annuo RTA               |      |         |          |   |            |       |
| Benefits                             |                               |   |                                |      |         |          |   |            |       |
|                                      | Delibera GE n.                |   | Delibera GE del                | -    |         |          |   |            |       |
|                                      |                               |   |                                |      |         |          |   |            |       |
|                                      | Disposizione Presidenziale n. |   | Disposizione Presidenziale del | Ē    |         |          |   |            |       |
|                                      |                               | _ |                                | 1001 |         |          |   |            |       |

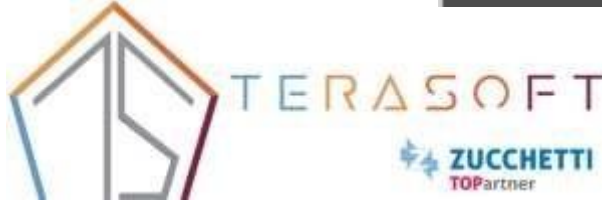

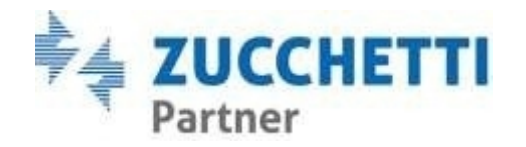

Il gadget della gestione eventi in scadenza è possibile trovarlo all'interno del menù veloce cliccando

l'icona destra. in basso a

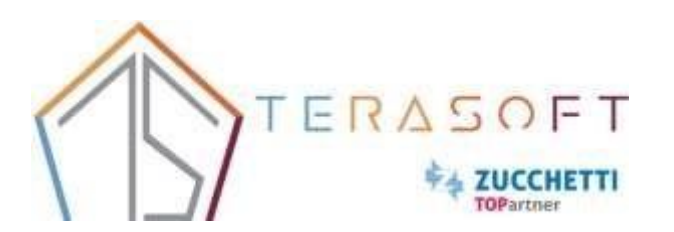

| Dossier anagrafico                                                      |                                |                      |
|-------------------------------------------------------------------------|--------------------------------|----------------------|
| 😑 Dipendenti: rapporto lavoro                                           |                                |                      |
| Configurazione                                                          |                                |                      |
| Cognome                                                                 | Nome                           | D                    |
|                                                                         |                                |                      |
| 🗉 💶 Modalità anteprima                                                  |                                |                      |
| $\diamondsuit$ + Cod dipendente Nominativo                              | Natura Tipo rappor<br>rapporto | to Contratto         |
| <b>Menu veloce</b><br>Utilizza i link per accedere ai tuoi servizi di F | Portale.                       |                      |
| 🗮 Dossier anagrafico                                                    | Gestione eventi in scadenza    | Portale Post Vendita |
| Report Retribuzioni                                                     |                                |                      |
|                                                                         |                                |                      |
|                                                                         |                                |                      |

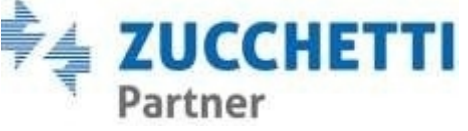

Nel momento di accesso alla maschera vengono presentati sulla spalla di sinistra tutti gli eventi e per ognuno è poi possibile visualizzare in dettaglio tutti i soggetti con la scadenza in esame. Gli eventi possono far riferimento all'anagrafica soggetto o al rapporto di lavoro.

| Gestione eventi in scadenza                                |           |                                             |            |                 |                                    | Comgurazione        | атра Еѕропа |  |
|------------------------------------------------------------|-----------|---------------------------------------------|------------|-----------------|------------------------------------|---------------------|-------------|--|
| Periodo<br>24-11-2022                                      | 3         |                                             |            |                 |                                    |                     |             |  |
| Azienda/Ente                                               |           | Dipendenti<br>Dipendenti in forza e cessati | ×          |                 |                                    |                     |             |  |
| Tipo evento                                                | Num.      |                                             |            |                 |                                    |                     |             |  |
| Altri eventi                                               | 309 🗗 🖬 🗘 | Evento                                      | Data       |                 | Azienda/Ente                       | Unità organizzativa | Ruolo       |  |
| Dimissione/Cessazione<br>Scadenza contratii a tempo determ | 6 중 편     |                                             | 30-11-2022 | DIPENDENTE TEST | ISTITUTO NAZIONALE FISICA NUCLEARE |                     |             |  |
| ERAS                                                       |           |                                             |            |                 |                                    |                     |             |  |

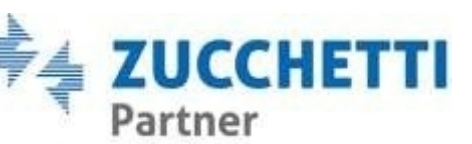

Tramite il tasto «Configurazione» è possibile configurare una notifica scegliendo il tipo di evento personale al fine di monitorare lo scadenziario

| Nuovo<br>Gestione eventi in scadenza - parame             | rizzazione utente                             |     | Salva | Annulla | Help |  |
|-----------------------------------------------------------|-----------------------------------------------|-----|-------|---------|------|--|
| Gestione eventi in scadenza - parametrizzaz               | one utente                                    | 0   |       |         |      |  |
| Tipo evento                                               | •                                             |     |       |         |      |  |
| Definizione                                               |                                               | ~   |       |         |      |  |
| Disabilita la visualizzazione e la Dinotifica dell'evento | Notifica anche i dipendenti cessa             | t 🗆 |       |         |      |  |
| Notifica                                                  |                                               |     |       |         |      |  |
| N <sup>e</sup> giorni                                     | 1 Notifica ogni giorno fino a scadenza eventi | •   |       |         |      |  |

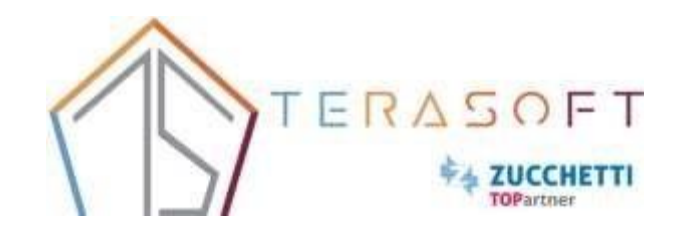

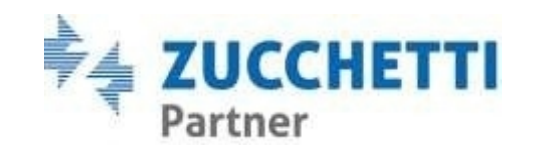

Aprendo la tendina sarà possibile scegliere il tipo di evento da gestire o eventualmente cliccando su «Tutti» si potrà attivare una notifica generale per tutti gli eventi.

| Nuovo<br>Gestione eventi in scadenza - p                   | arametrizzazione utente                                                                                                    |         | Salva | Annulla | Help |
|------------------------------------------------------------|----------------------------------------------------------------------------------------------------|---------|-------|---------|------|
| Gestione eventi in scadenza - param                        | etrizzazione utente                                                                                                    | ~       |       |         |      |
| Tipo evento                                                | ~                                                                                                    |         |       |         |      |
|                                                            | Tutti<br>Allattamento                                                                                                    |         |       |         |      |
| Definizione                                                | Altri eventi<br>Altri eventi - Giornalleri<br>Altri eventi - Scadenza 1º periodo apprendistato                                       | ~       |       |         |      |
| Disabilita la visualizzazione e la<br>notifica dell'evento | Altri eventi - Scadenza agevolazioni apprendistato<br>Altri eventi - Scadenza anticipata apprendistato                               | isati 🗌 |       |         |      |
| Notifica                                                   | Altri eventi - Scadenza posticipata apprendistato<br>Anniversario aziendale                                                          |         |       |         |      |
| N <sup>®</sup> glorni                                      | Assenze a lungo termine e<br>Assunzione (proposta di assunzione)<br>Assunzione (rapporto di lavoro)<br>Benefits<br>Cariche aziendali | ento 🗌  |       |         |      |
|                                                            | Colloqui<br>Dimissione/Cessazione<br>Documenti e permessi<br>Materiale in dotazione                                                  |         |       |         |      |

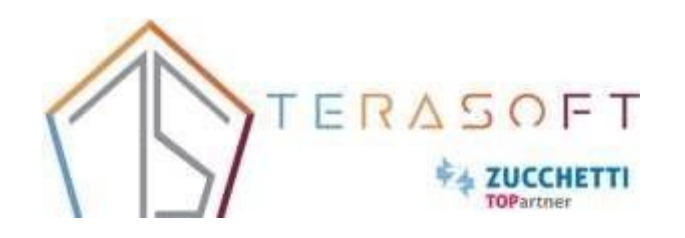

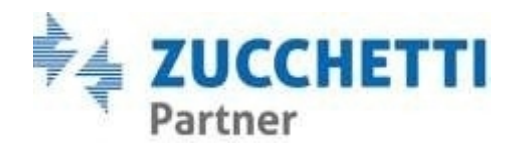

La notifica sarà personale per utente, potrà essere stabilito il numero dei giorni prima entro il quale ricevere la notifica e ripetere il promemoria fino alla scadenza dell'evento.

| efinizione                                                   | <u>^</u>                                      |
|--------------------------------------------------------------|-----------------------------------------------|
| Disabilita la visualizzazione e la 🗌<br>notifica dell'evento | Notifica anche i dipendenti cessati 🔲         |
| Notifica<br>N° giorni 1                                      | Notifica ogni giorno fino a scadenza evento 🗌 |
|                                                              |                                               |

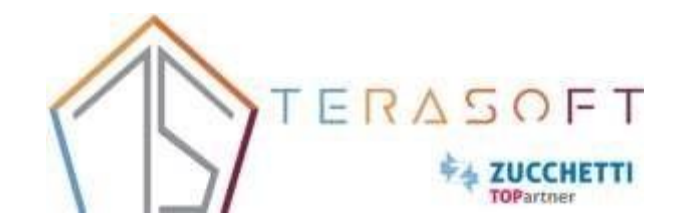

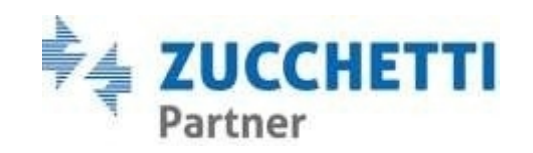

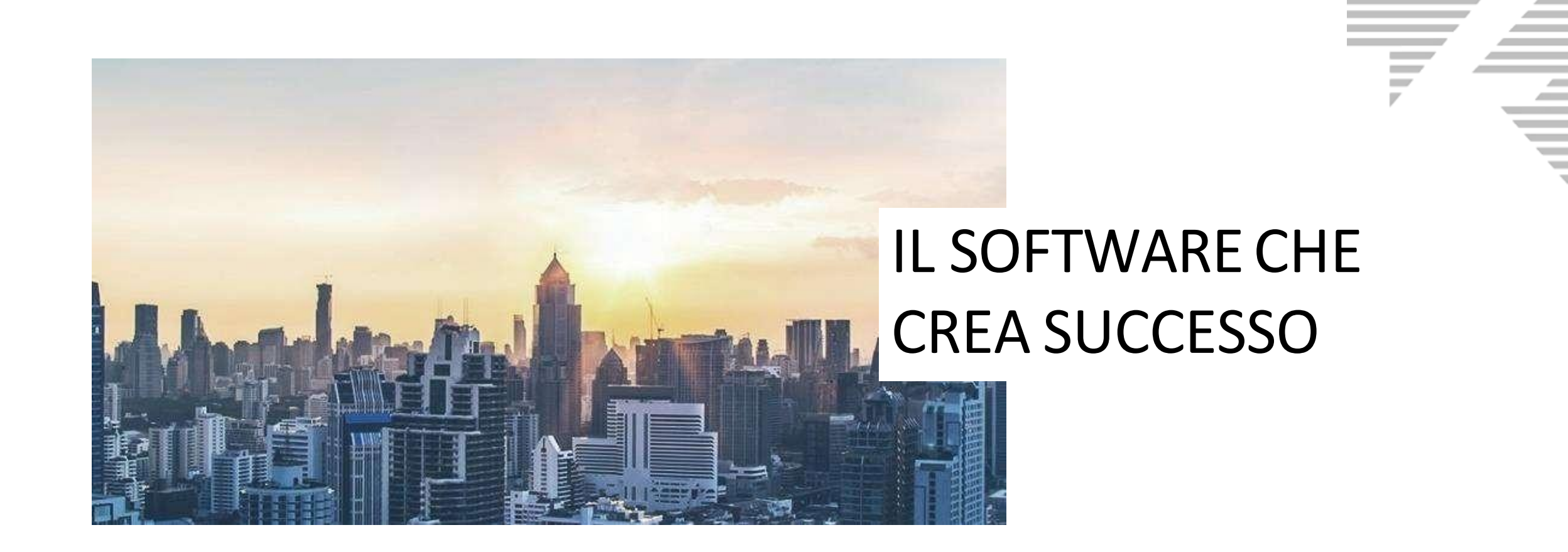

>> Zucchetti, la scelta di oltre 135.000 clienti

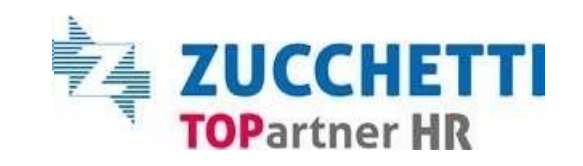